# FLEX 3000

### КРАТКАЯ ИНСТРУКЦИЯ ПО РАБОЧИМ НАСТРОЙКАМ

#### Подготовительные операции:

- 1 Проверьте правильность подключения аппарата к сети питания и включите аппарат.
- 2 Вставьте не редактируемую карту памяти MigaCARD®, поставляемую с аппаратом, в кардридер и дождитесь загрузки программного обеспечения. После окончания загрузки извлеките карту и уберите её в надежное место.
- **3** Редактируемые карты (не входят в стандартную комплектацию) позволяют вам копировать и сохранять ваши собственные настройки режимов сварки.
- **4** Нажмите кнопку **В** (см.Рис. ниже) и вращением левой ручки выберите желаемую программу.
- 5 Для подтверждения выбора программы нажмите кнопку В ещё раз. Аппарат готов к работе.

## Панель управления

#### Дисплеи индикации:

В зависимости от активации кнопки А отображает: ток сварки (А), скорость подачи проволоки (м/мин.)

или толщину материала (мм). Установка желаемых значений этих параметров производится вращением правой ручки.

В зависимости от активации кнопки М отображает: баланс напряжения (V), напряжение сварки (V), параметр электронного дросселя и расход газа (доп.опция)

- Дисплей выбора программ сварки.
- Дисплей информации ,отображает текущие состояния: напряжение на выходе(V), ошибки процесса и др.
- Дисплей функций, отображает: активацию последовательностей и номер используемой и режим сварки стежками.

#### Панель кард-ридера:

- Индикатор, зажигается при правильной установке смарт-карты.
- 줅 Кнопка вкл/откл. охлаждения
  - Кнопка подачи проволоки
  - Газ тест

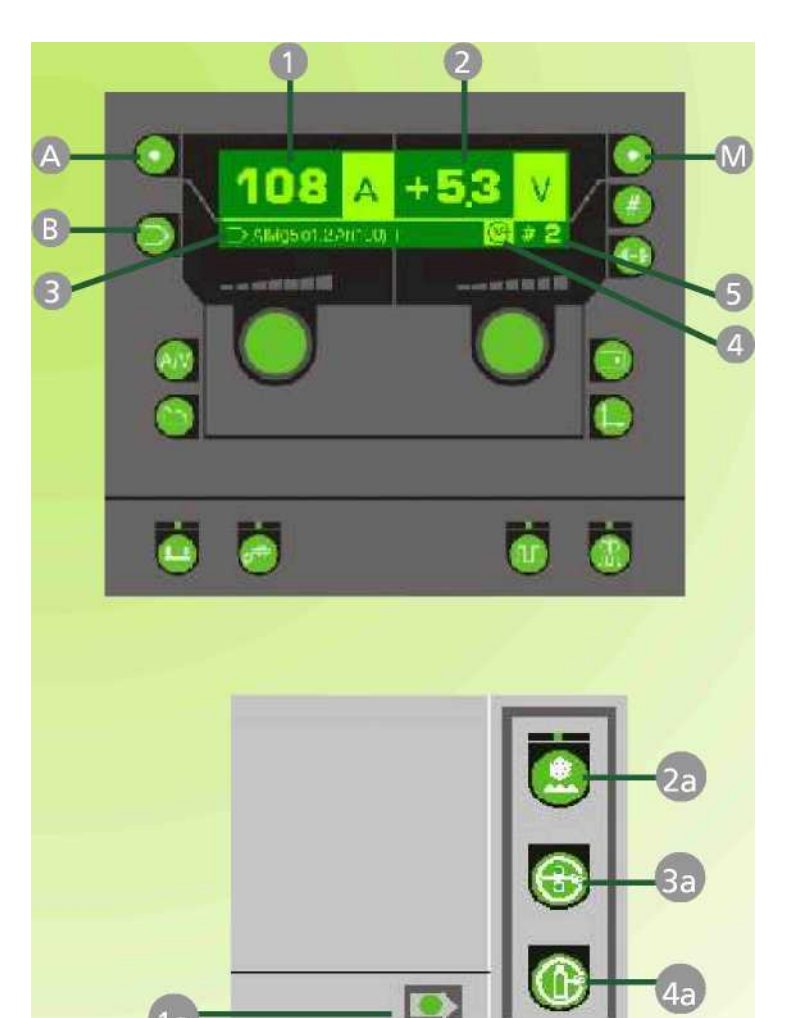

# Migatronic

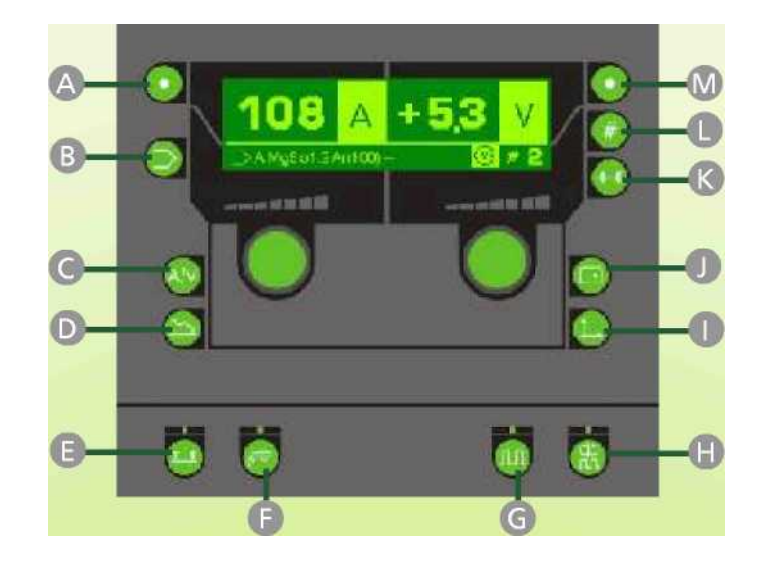

#### Кнопки управления:

Для изменения параметров используйте ручки регуляторов (каждый регулятор изменяет параметры, отображаемые на его стороне дисплея).

| Кнопка переключения: скорость подачи (м/мин.), толщина материала (мм), ток сварки (А).                                                                                                    |
|----------------------------------------------------------------------------------------------------|
| Выбор программ: Для выбора программы нажмите кнопку. Значок «стрелка» начнет мигать,<br>ручкой регулятора, расположенного ниже выберите желаемую программу, нажмите кнопку для<br>подтверждения выбора.                                                           |
| Кнопка возврата: При нажатии на кнопку дисплей возвращается к показаниям первичных параметров сварки (Ток/Напряжение).                                                                                                    |
| Кнопка вторичных параметров: Нажатием на кнопку вызываются вторичные параметры сварки, такие как: мягкий старт, горячий старт(%), время старта, время предварительной и заключительной продувки газом, время подъема и спада тока, начальный и конечный ток и др. |
| <b>Режим триггера горелки:</b> Индикатор горит = 4-ех тактный режим. Индикатор выкл. = 2-ух тактный.                                                                                                    |
| <b>Управление с горелки:</b> Индикатор включен = доступно регулирование тока сварки с горелки.<br>Индикатор выключен = регулирование тока только с панели управления аппарата.                                                                                    |
| <b>О Импульсная сварка:</b> Индикатор горит = активирован режим импульсной сварки, индикатор выключен = обычная сварка.                                                                                                    |
| <b>Режим Кватро-импульс:</b> Режим активирован, когда индикатор включен. Доступен как при импульсной,так и при обычной сварке. Нажатием на кнопку D при включенном индикаторе H на дисплей вызываются настройки Кватро - импульса                                 |
| Статистика: Нажатием на эту кнопку вызываются действительные значения последнего сварочного процесса, такие как: ток, напряжение, время и т.д.                                                                                                    |
| <b>MigaCARD®:</b> Нажатием на эту кнопку на дисплей вызываются параметры загруженного программного обеспечения MigaCARD®.                                                                                                    |
| Сварка стежками: Нажатием на эту кнопку активируется режим сварки стежками (прихватками).                                                                                                    |
| Сварочные последовательности: Нажатием на эту кнопку активируется режим сварочных последовательностей : до 9 различных настроек сварки на одной из выбранных программ.                                                                                            |
| M Кнопка переключения дисплея: Напряжение(V), баланс напряжения (V +/-), дроссель (-5 - +5) или расход газа (доп. опция)                                                                                                    |
|                                                                                                    |

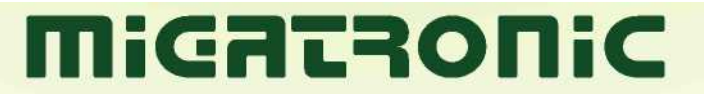